# **HD Field Strength Meter**

# TSF-1

240001

**User's Manual** 

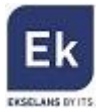

# TABLE OF CONTENTS

| 1 TSF 1 – USER MANUAL                                  |
|--------------------------------------------------------|
| 1.1 Safety Instructions                                |
| 1.2 Contents                                           |
| 1.3 General Description                                |
| 2. Main Menu                                           |
| 3.1 DVB-S2                                             |
| 3.1.1 Satellite                                        |
| 3.1.2 Local Frequency8                                 |
| 3.1.3 Transponder9                                     |
| 3.1.5 Symbol Rate                                      |
| 3.1.6 Polarity                                         |
| 3.1.7 Tone                                             |
| 3.1.8 Beep Tone                                        |
| 3.1.9 DiSEqC Mode 10                                   |
| 3.1.10 DiSEqC & Input11                                |
| 3.1.11 Quick Search 11                                 |
| 3.2 Spectrum                                           |
| 3.2.1 Satellite Spectrum13                             |
| 3.2.2 Terrestrial Spectrum14                           |
| 3.3 DVB-T2                                             |
| 3.3.1 Country Settings16                               |
| 3.3.2 Channel Number16                                 |
| 3.3.3 Frecuency                                        |
| 3.3.4 Bandwidth17                                      |
| 3.3.5 Mode                                             |
| 3.3.6 LCN                                              |
| 3.3.7 Beep Tone                                        |
| 3.3.7 Antenna Power Supply17                           |
| 3.3.8 Antenna Power Supply (activation/deactivation)17 |
| 3.4 Optical power                                      |

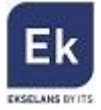

| 3.5 Miscellaneous 19                                                                                                    |
|----------------------------------------------------------------------------------------------------|
| 3.5.1 Program information                                                                                                    |
| 3.5.2 Channel                                                                                                    |
| 3.5.3 EPG                                                                                                    |
| 3.5.4 Film, Music and Photographs Options                                                                                                    |
| 3.5.5 Satellite Settings                                                                                                    |
| 3.5.6 Auto scan                                                                                                    |
| 3.5.7 Transponder                                                                                                    |
| 3.6 System Settings                                                                                                    |
| 3.6.1 Country Settings                                                                                                    |
| 3.6.2 OSD Language                                                                                                    |
| 3.6.3 TV Format                                                                                                    |
| 3.6.4 Video Output 23                                                                                                    |
|                                                                                                    |
| 3.6.5 TV Resolution                                                                                                    |
| 3.6.5 TV Resolution233.6.6 Digital audio output23                                                                                                    |
| 3.6.5 TV Resolution   23     3.6.6 Digital audio output   23     3.6.7 Time Zone   23                                                                                                    |
| 3.6.5 TV Resolution   23     3.6.6 Digital audio output   23     3.6.7 Time Zone   23     3.6.8 Channel lock   23                                                                                                    |
| 3.6.5 TV Resolution   23     3.6.6 Digital audio output   23     3.6.7 Time Zone   23     3.6.8 Channel lock   23     3.6.9 Measurement Unit   23                                                                                                    |
| 3.6.5 TV Resolution   23     3.6.6 Digital audio output   23     3.6.7 Time Zone   23     3.6.8 Channel lock   23     3.6.9 Measurement Unit   23     3.6.10 Speaker   24                                                                                                    |
| 3.6.5 TV Resolution   23     3.6.6 Digital audio output   23     3.6.7 Time Zone   23     3.6.8 Channel lock   23     3.6.9 Measurement Unit   23     3.6.10 Speaker   24     3.6.11 Flashlight   24                                                                                                    |
| 3.6.5 TV Resolution   23     3.6.6 Digital audio output   23     3.6.7 Time Zone   23     3.6.8 Channel lock   23     3.6.9 Measurement Unit   23     3.6.10 Speaker   24     3.6.11 Flashlight   24     3.6.12 12V   24                                                                                                    |
| 3.6.5 TV Resolution   23     3.6.6 Digital audio output   23     3.6.7 Time Zone   23     3.6.8 Channel lock   23     3.6.9 Measurement Unit   23     3.6.10 Speaker   24     3.6.11 Flashlight   24     3.6.12 12V   24     3.6.13 Keyboard Light   24                                                                                                    |
| 3.6.5 TV Resolution   23     3.6.6 Digital audio output   23     3.6.7 Time Zone   23     3.6.8 Channel lock   23     3.6.9 Measurement Unit   23     3.6.10 Speaker   24     3.6.11 Flashlight   24     3.6.12 12V   24     3.6.13 Keyboard Light   24     3.6.14 Location Settings   24                                                                                                 |
| 3.6.5 TV Resolution   23     3.6.6 Digital audio output   23     3.6.7 Time Zone   23     3.6.7 Time Zone   23     3.6.7 Time Zone   23     3.6.8 Channel lock   23     3.6.9 Measurement Unit   23     3.6.10 Speaker   24     3.6.11 Flashlight   24     3.6.12 12V   24     3.6.13 Keyboard Light   24     3.6.14 Location Settings   24     3.6.15 Improvement (firmware update)   24 |
| 3.6.5 TV Resolution                                                                                                    |

# **1 TSF 1 – USER MANUAL**

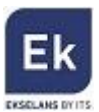

# **1.1 Safety Instructions**

Thank you for having chosen this product. It is recommended to you carefully read the following safety instructions prior to use:

- Please carefully read this manual prior to using the equipment for the first time
- When the equipment switches suddenly from a warm to a cold temperature area, certain problems may appear due to

the sudden change in temperature. In this case turn the meter off and turn on again after 1 - 2 hours

- Keep the equipment in clean and well ventilated areas
- Do not cover or place the meter next to or on heat sources
- Clean the meter with a soft cloth or rag
- Under no circumstances whatsoever remove the plastic shell casing from the meter
- Do not expose the meter for long periods to extreme sources of heat or cold, or excessive humidity

#### Do not wet the meter

WARNING: the instructions refer to the firmware version installed on the meter at the time of purchase. The right to make modifications and improvements as regards the firmware without prior notice is hereby reserved.

## **1.2 Contents**

Open the box and check that the following accessories are included:

- 1. Field strength meter
- 2. Silicone protection
- 3. Battery
- 4. Charger feeder
- 5. 12Vdc in-car charger
- 6. DC out power cable
- 7. HDMI-HDMI Cable
- 8. Cable jack 3xRCA for A/V input and output
- 9. BNC RCA Adapter
- 10. F female F quick-connect male adapter
- 11. Optical fibre adapters (x2)
- 12. Fixed Attenuator
- 13. User Manual
- 14. Carrying bag

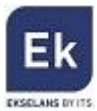

# **1.3 General Description**

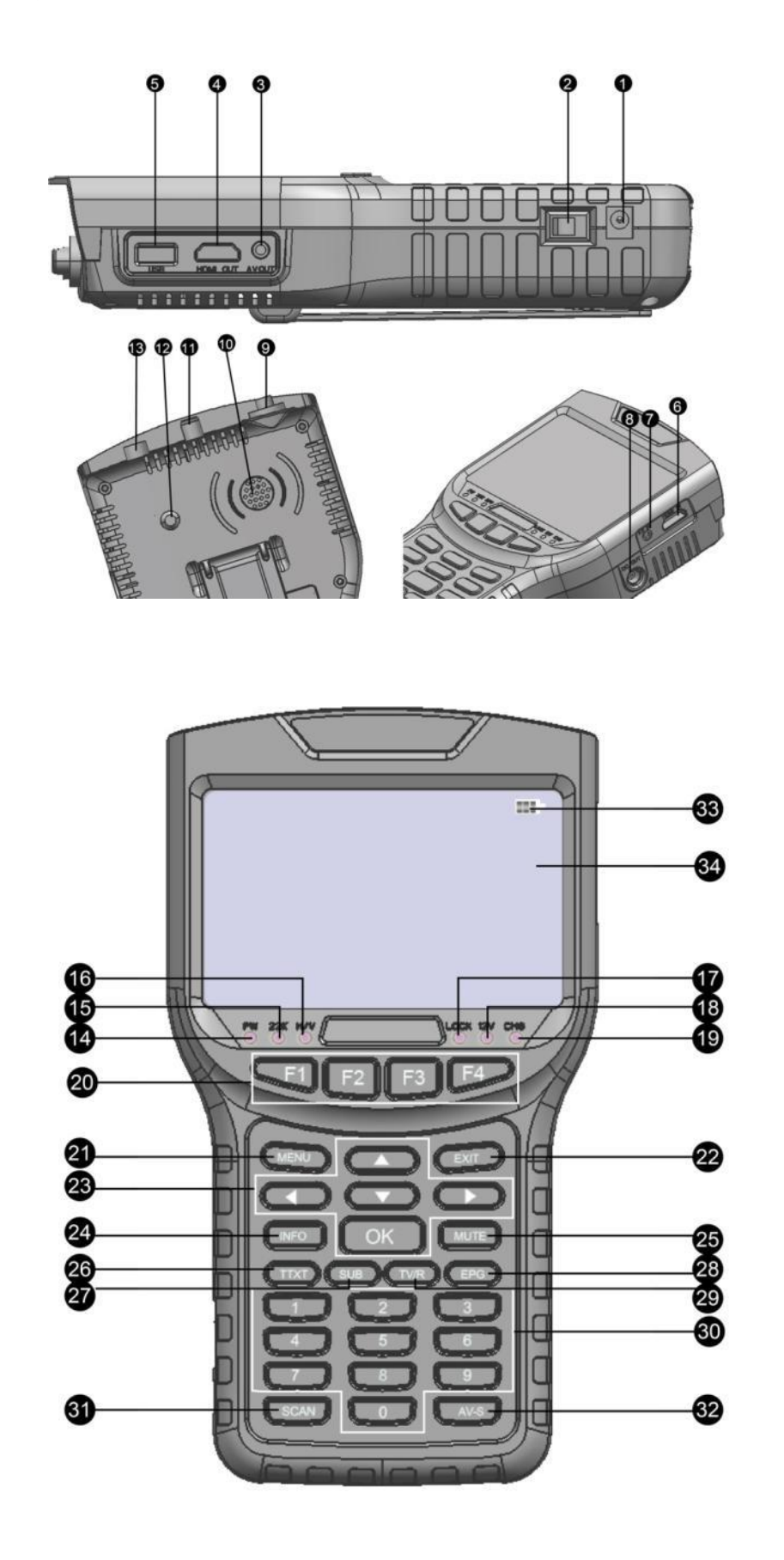

5

| No. | Description                     | Function                                                            |
|-----|---------------------------------|---------------------------------------------------------------------|
| 1   | DC Connector                    | Power supply to/charges the meter                                   |
| 2   | ON/OFF Button                   | Turns on and off the meter                                          |
| 3   | AV Output                       | Connects the meter to a monitor via an analogical A/V               |
| 4   | HDMI Output                     | Connect s the meter to a monitor via the HDMI                       |
| 5   | USB Port                        | Connects data memory                                                |
| 6   | HDMI Input                      | Connects the meter to an external source via the HDMI               |
| 7   | AV Input                        | Connects the meter to an external source via the analogue A/V       |
| 8   | 12V DC Output                   | 12V DC Output to supply power to an external device                 |
| 9   | Optical Fibre Connector         | Connects an optical device                                          |
| 10  | Speaker                         | Built-in speaker                                                    |
| 11  | SAT Input                       | Connect cable for DVB-S / DVB-S2 measurements                       |
| 12  | Flashlight                      | LED Flashlight                                                      |
| 13  | TER Entry                       | Connect cable for DVB-T / DVB-T2 measurements                       |
| 14  | PW                              | LED power on indicator                                              |
| 15  | 22KHZ                           | 22 KHz LED tone indicator                                           |
| 16  | 13V/18V                         | 13Vdc / 18Vdc LED power on indicator                                |
| 17  | LOCK                            | Signal locked LED indicator for carrying out measurements           |
| 18  | 12V                             | 12Vdc LED power on indicator                                        |
| 19  | СНБ                             | LED charge indicator                                                |
| 20  | F1-F4                           | Ancillary functions                                                 |
| 21  | MENU                            | Access the main menu or return to the previous menu                 |
| 22  | EXIT                            | Exiting the menu saving the configuration                           |
| 23  | ▲ ▲                             | Arrow keys and menu navigation                                      |
| 24  | INFO                            | Displays the status of the channel or program information displayed |
| 25  | MUTE                            | Activates / deactivates audio                                       |
| 26  | TTXT ( <mark>red</mark> button) | Accesses teletext (plus additional colour functions in each menu)   |
| 27  | SUBT (green button)             | Activates / deactivates subtitles                                   |
| 28  | EPG (blue button)               | Changes the audio channel of a program                              |
| 29  | TV/R (orange button)            | Switches from a television program to a radio program               |
| 30  | Numbers 0 through 9             | Channel or program selection                                        |
| 31  | SCAN                            | Program Search                                                      |
| 32  | AV-S                            | Activates / deactivates AV (7) or HDMI (6) input                    |

| 33 | •===   | Indicates battery level | EK |
|----|--------|-------------------------|----|
| 34 | Screen | LCD Screen              |    |

# 2. Main Menu

Pressing the MENU button to access the main menu which is shown as follows:

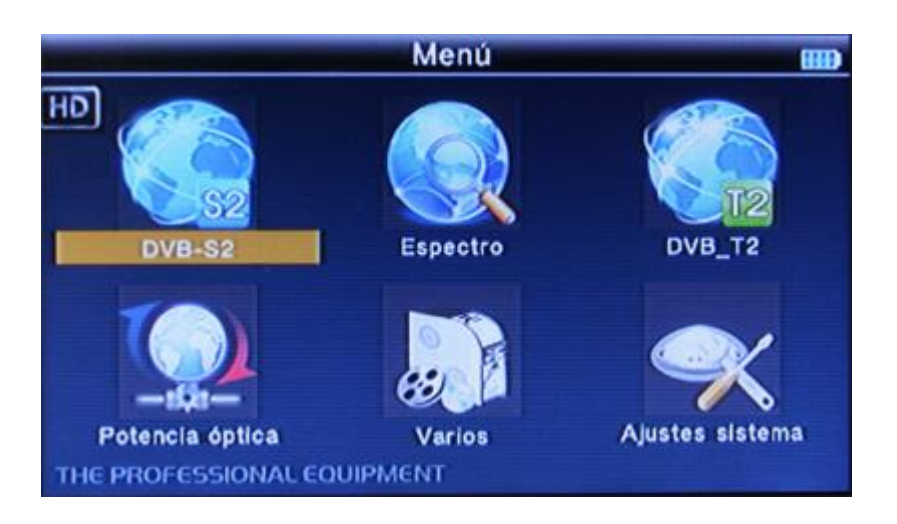

To scroll through the menu options, use the arrow keys ▲ ▼ ◀ ► and confirm the selected choice pressing the OK button.

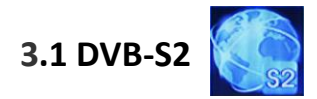

To access this section, select the DVB-S2 option and press the OK button. The following screen will appear:

| Enco                   | Encontrar Satellite |                |         |
|------------------------|---------------------|----------------|---------|
| Satélite               | - 2                 | Ku-Astra1 1    |         |
| Frecuencia local       |                     | 9750/10600     |         |
| Transpondedor          | -                   | 001            |         |
| Frecuencia             | -                   | 12266          |         |
| Tipo de Símbolo        | -                   | 27500          |         |
| Polaridad              | -                   | н              |         |
| Tono                   | -                   | AUTO           |         |
| Tono beep              | -                   | ON             |         |
| DISEqC Modo            | -                   | DiseqC 1.0/1.1 |         |
| THE PROFESSIONAL EQUIP | MENT                |                | - Marks |

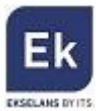

To scroll through the menu options, use the arrow keys  $\blacktriangle \nabla$  and confirm the selected choice pressing the OK button. Scroll downwards using the arrow key  $\nabla$  until reaching the second screen within the DVB-S2 menu with the following options:

| Enc                   | Encontrar Satellite |      |  |  |
|-----------------------|---------------------|------|--|--|
| DiSEqC 1.0            | 4                   | None |  |  |
| DISEqC 1.1            |                     | None |  |  |
|                       |                     |      |  |  |
|                       |                     |      |  |  |
|                       |                     |      |  |  |
|                       |                     |      |  |  |
|                       |                     |      |  |  |
| THE PROFESSIONAL EQUI | PMENT               |      |  |  |

## 3.1.1 Satellite

Press the arrow key  $\blacktriangleright$  to access the pre-programmed satellite list. Using the arrow keys  $\blacktriangle$   $\lor$  one can stroll through the various satellites available. Press OK to select the desired satellite.

| Er                                                                                          | ncontrar Satellite                                                                                                    |                       |
|---------------------------------------------------------------------------------------------|----------------------------------------------------------------------------------------------------|-----------------------|
| Satélite<br>Frecuencia local<br>Transpondedor<br>Frecuencia<br>Tipo de Símbolo<br>Polaridad | 38: E 019.2 Ku-Astral 1     39: E 020.0 C-Arabsat 5C     40: E 021.5 Ku-Eutelsat 21B     41: E 023.5 Ku-Astra 3B     42: E 025.5 Ku-Eutelsat 25B     43: E 026.0 Ku-Badr 26     44: E 028.2 Ku-Astra 28.2     45: E 028.5 Ku-Eutelsat 28A |                       |
| Tono<br>Tono beep<br>DiSEqC Modo                                                            | AUTO<br>ON<br>DiseqC 1.0/1.1                                                                                                    |                       |
| THE PROFESSIONAL EQU                                                                        | JIPMENT                                                                                                    | and the second second |

## **3.1.2 Local Frequency**

Using the arrow key  $\blacktriangleright$  one can access the list of the LNB types which can be used. Select the option for the installation in question via the arrow keys  $\blacktriangle$   $\checkmark$  and press OK.

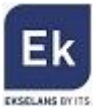

| Encontrar Satellite   |                              |  |  |  |
|-----------------------|------------------------------|--|--|--|
| Satélite              |                              |  |  |  |
| Frecuencia local      |                              |  |  |  |
| Transpondedor         | 5: 10700                     |  |  |  |
| Frecuencia            |                              |  |  |  |
| Tipo de Símbolo       | 8: 11475                     |  |  |  |
| Polaridad             | -1 10: Universal(9750/10600) |  |  |  |
| Tono                  | -11: Universal(9750/10750)   |  |  |  |
| Tono beep             | el ON                        |  |  |  |
| DISEqC Modo           | DiseqC 1.0/1.1               |  |  |  |
| HE PROFESSIONAL EQUIP | PMENT                        |  |  |  |

## 3.1.3 Transponder

Using the arrow key  $\blacktriangleright$  one access the pre-programmed transponders list of the selected satellite. Select the option to be used in the installation via the arrow keys  $\blacktriangle \forall$  and press OK.

| Encontrar Satellite    |                                              |  |
|------------------------|----------------------------------------------|--|
| Satélite               | Ku-Astral 1                                  |  |
| Frecuencia local       | 9750/10600                                   |  |
| Transpondedor          | -1: 12266 / 27500 / H                        |  |
| Frecuencia             | 2: 11739 / 27500 / V<br>3: 10729 / 22000 / V |  |
| Tipo de Símbolo        | -4: 10773 / 22000 / H                        |  |
| Polaridad              | 5: 10803 / 22000 / H<br>6: 10832 / 22000 / H |  |
| Tono                   |                                              |  |
| Tono beep              | 8: 10921 / 22000 / H                         |  |
| DISEqC Modo            | DiseqC 1.0/1.1                               |  |
| THE PROFESSIONAL EQUIP | MENT                                         |  |

## 3.1.4 Frequency

In the event of wishing to enter a certain frequency, enter the value in the MHz through the numerical keys of the keypad.

## 3.1.5 Symbol Rate

To change the symbol rate of the signal, enter the value using the numerical keys of the keypad.

## 3.1.6 Polarity

To change the polarity (V = Vertical / H = Horizontal) use the arrow keys  $\triangleleft \triangleright$ .

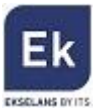

# 3.1.7 Tone

Press the arrow keys ◀ ► to activate or deactivate the 22 KHz tone.

| Enco                   | Encontrar Satellite |                |   |  |
|------------------------|---------------------|----------------|---|--|
| Satélite               |                     | Ku-Astra1 1    |   |  |
| Frecuencia local       | -                   | 9750/10600     |   |  |
| Transpondedor          |                     | 001            |   |  |
| Frecuencia             | -                   | 12266          |   |  |
| Tipo de Símbolo        |                     | 27500          |   |  |
| Polaridad              |                     | (H)            |   |  |
| Tono                   | 2                   | AUTO           | 5 |  |
| Tono beep              |                     | ON             |   |  |
| DISEqC Modo            |                     | DiseqC 1.0/1.1 |   |  |
| THE PROFESSIONAL EQUIP | MENT                |                |   |  |

## 3.1.8 Beep Tone

Press the arrow keys ◀► to activate or deactivate the "beep" tone. If activated, the meter will beep when accessing the Quick Search satellite screen once that access has been detected.

## 3.1.9 DiSEqC Mode

Select using the arrow keys ◀► the DiSEqC selector switch type if necessary: DISEQC 1.0/DISEQC 1.1/ Unicable (for LNBs SatCR).

| Encontrar Satellite   |      |                   | 010            |
|-----------------------|------|-------------------|----------------|
| Satélite              |      | Ku-Astra1 1       |                |
| Frecuencia local      |      | 9750/10600        |                |
| Transpondedor         | -    | 001               |                |
| Frecuencia            | -    | 12266             |                |
| Tipo de Símbolo       | -    | 27500             |                |
| Polaridad             | -    | н                 |                |
| Tono                  | -    | Αυτο              |                |
| Tono beep             | -    | ON                |                |
| DiSEqC Modo           | - 2  | DiseqC 1.0/1.1    | 5              |
| HE PROFESSIONAL EQUIP | MENT | The second second | and the second |

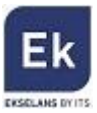

# 3.1.10 DiSEqC & Input

In the event of selecting the DiSEqC 1.0/1.1, using the arrow keys ◀► one can select the port number. In the event of selecting the Unicable option, the selection will change and using the arrow keys ◀► the "IF Channel" SCR Channel and centre frequency of each can be selected.

| Enc                  | (III) |      |   |
|----------------------|-------|------|---|
| DiSEqC 1.0           | -     | 1/4  |   |
| DISEqC 1.1           |       | 1/16 | 4 |
|                      |       |      |   |
|                      |       |      |   |
|                      |       |      |   |
|                      |       |      |   |
|                      |       |      |   |
|                      |       |      |   |
| HE PROFESSIONAL EQUI | PMENT |      |   |

## 3.1.11 Quick Search

From any of the above options, pressing the OK button one can access the "Quick Satellite Search" function, a screen as shown below will be displayed which includes the comprehensive digital quality measurement (power, CN, BER and MER) values.

**IMPORTANT NOTE:** The equipment can measure up to 100dBµV. When measuring power values to the output of a main amplifier, it is necessary to add the supplied fixed attenuator to the input of the meter.

| 38: Ku-Astra1 1<br>LNB: 9750/10600 Power: 13/18V<br>Freq: 10729 MHz Symb: 22000 K<br>DiSEqC1.0: 1/4 DiSEqC1.1: 1/16<br>Polar: V 22K: AUTO |            | Longitud :<br>Mi longitu<br>Mi latitud: | SAT : E 019.2<br>d: W 000.0<br>S 000.0 |
|----------------------------------------------------------------------------------------------------|------------|-----------------------------------------|----------------------------------------|
|                                                                                                    |            | 270.0                                   | 067.5 +000.0                           |
| PWR: 60 dBu                                                                                                    |            | 49%                                     |                                        |
| CN: 14.4 dB                                                                                                    |            | 50%                                     |                                        |
| BER: 1.0E-9                                                                                                    |            | 100%                                    |                                        |
| MER: 15.1 dE                                                                                                    |            | 52%                                     |                                        |
| Escaneo TP                                                                                                    | utoescaneo | S/Q                                     | Constelación                           |

Specifying the latitude and longitude in the general menu options of the equipment (See Section 3.6.14 of this

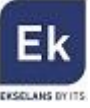

manual), the orientation and the elevation of the satellite will appear on the top right hand corner of this screen. This can be useful when installing the antenna.

From this screen one can access the various submenus by pressing the coloured buttons on the keyboard:

**TP Scan**: Press the red button to scan the current transponder programs.

| Escanear SAT TP                     |                          |                           |  |  |  |
|-------------------------------------|--------------------------|---------------------------|--|--|--|
| Nombre Satélite<br>Buscando Transp  | Ku-Astra 1KR<br>onder    |                           |  |  |  |
| Frecuenci<br>Lista<br>BOING Total   | Conseguir 12 TV, 0 Radio | Uni-Ku<br>P 0000<br>Canal |  |  |  |
| ENERGY<br>BARÇA TV<br>MÊXICOTRAVEL  | 2                        |                           |  |  |  |
| C.ESTRELLAS<br>MOTORS TV<br>PR29862 |                          |                           |  |  |  |

•Auto-Scan: Press the green button to search for all satellite channels targeted (the search will be based on the transponders included in the meter's database).

**S/Q**: press the orange button to access the following screen which shows the power and quality of the signal measurement.

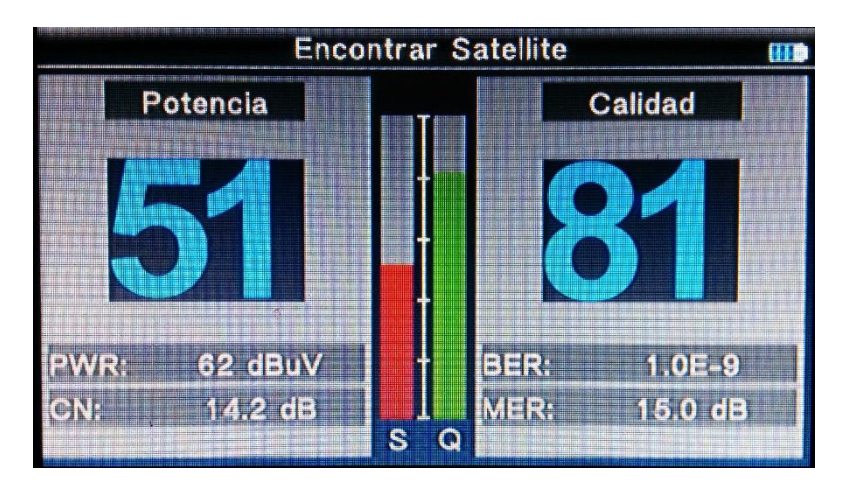

•Constellation: press the blue button to access the representation of the constellation of the selected transponder.

| LNB: 9750/10<br>Power: 13/18<br>Polar: V | 0600 Freq: 10<br>V Symb: 2<br>22K: NO | 758 MHz DiS<br>2000 K DiS<br>NE | EqC1.0: None<br>EqC1.1: None | 34 | 83 |
|------------------------------------------|---------------------------------------|---------------------------------|------------------------------|----|----|
| Modo<br>DVB-S                            | Constelación<br>QPSK                  |                                 |                              |    |    |
| Tasa Cód.<br>5/6                         | RollOff<br>0p35                       |                                 | -192                         |    |    |
| PWR:                                     | 46 dBuV                               | . 26                            | - Ale                        |    |    |
| CN:<br>BER:                              | 12.5 dB<br>1.0E-9                     |                                 | 1.1989                       |    |    |
| MER:                                     | 13.2 dB                               |                                 |                              | S  | Q  |

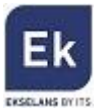

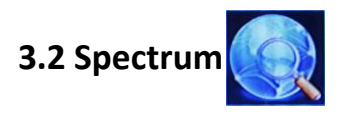

| Espectro                   | m |
|----------------------------|---|
| Espectro satélite          |   |
| Espectro terrestre         |   |
|                            |   |
|                            |   |
|                            |   |
|                            |   |
|                            |   |
| THE PROFESSIONAL EQUIPMENT |   |

Through this option one can access the satellite and terrestrial signals spectrum analyser.

Select the desired option from the two possible options.

## 3.2.1 Satellite Spectrum

Using this option the satellite spectrum can be displayed. Once selected the following satellite options screen will appear.

| Ajus               | stes Esp | ectro          | (11 |
|--------------------|----------|----------------|-----|
| Satélite           |          | Ku-Astra1 1    | 5   |
| Frecuencia local   | -        | 9750/10600     |     |
| DISEqC Modo        | -        | DiseqC 1.0/1.1 |     |
| Transpondedor      | -        | 001            |     |
| Frecuencia central | -        | 12266          |     |
| Polaridad          | -        | н              |     |
| Tono               |          | AUTO           |     |
| DISEqC 1.0         | -        | 1/4            |     |
| DISEQC 1.1         | _        | 1/16           |     |
| PROFESSIONAL EQUIP | MENT     |                |     |

On this screen one can directly set the specific transponder parameters to be displayed and to measure the access to the spectrum. In the event if one wishes to display the selected satellite spectrum via the DVB-S2 option from the main menu, simply press the OK button to directly access it without needing to change any of these options.

To find a transponder in particular, select the desired values in the various options which are displayed:

• Satellite: selection of the desired satellite from the pre-configured meter list

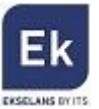

- Local Frequency: selection of the local oscillator of the LNB
- DiSEqC Mode: selection of the DiSEqC or LNB SatCR (Unicable) selector switch if available
- Transponder: selection of transponder which is desired to be represented in the spectrum directly
- Centre Frequency: frequency of the transponder selected in the previous option
- Polarity: Indication of the polarity which belongs to the selected transponder
- Tone: activation of the 22 KHz tone
- **DiSEqC 1.0 and 1.1:** selection of the DiSEqC values if any

**IMPORTANT NOTE:** Once the values are selected, press OK from any option so as to bring up the spectrum.

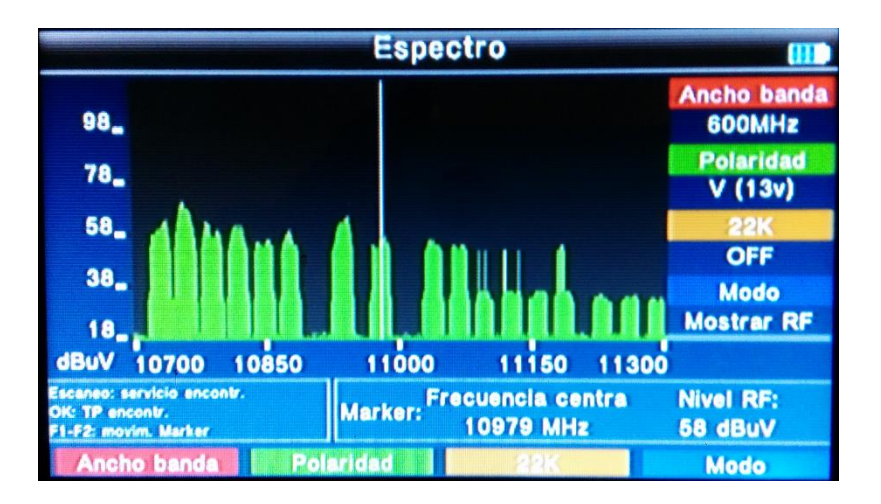

In the spectrum:

Press horizontal arrow keys ◀ ► to scroll through the frequencies

Press the red button to change the bandwidth (150 MHz, 600 MHz and complete spectrum - full)

Press the green button to change the polarity (Vertical / Horizontal)

Press the orange button to activate or deactivate the 22KHz tone.

Press the **blue button** to select the frequency representation mode (RF for the satellite or IF for the intermediate frequency)

Positioning the marker on a transponder and pressing the OK button, a search of the programs of the transponder in question shall be performed. Once the programs are displayed, press the Info button to obtain additional information as regards both the program as well as the digital quality of the selected transponder.

## 3.2.2 Terrestrial Spectrum

By selecting this option, the spectrum of the terrestrial band is displayed directly. To scroll the marker through the different

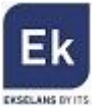

channels / frequencies in the band, use the horizontal scroll arrow keys  $\blacktriangleleft$  .

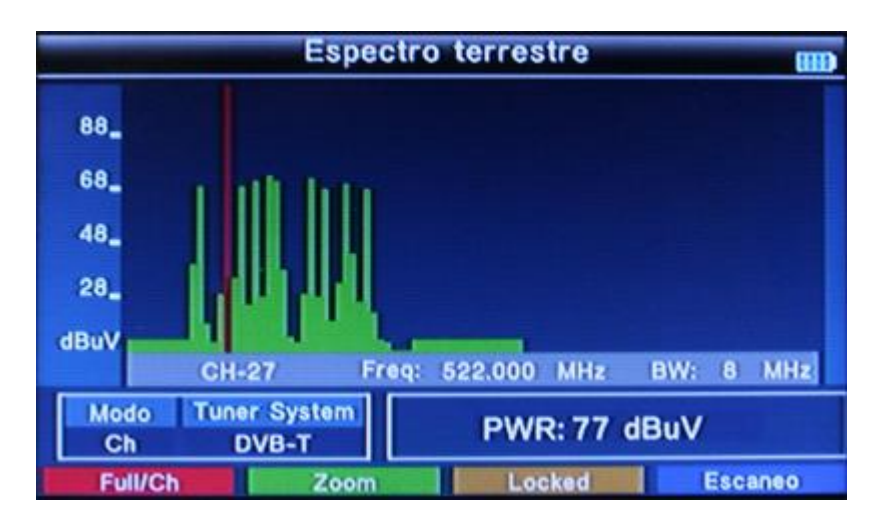

Press the red button to change the bandwidth of the spectrum display.

Press the green button to magnify the representation of a particular multiplex.

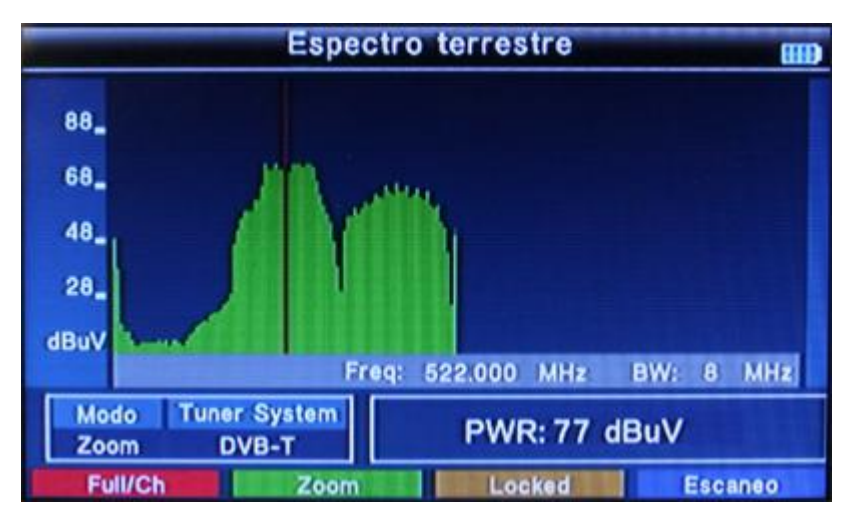

Press the orange button so as, once a multiplex is selected, lock its screen and display all digital measurement values (power,

CN, BER and MER).

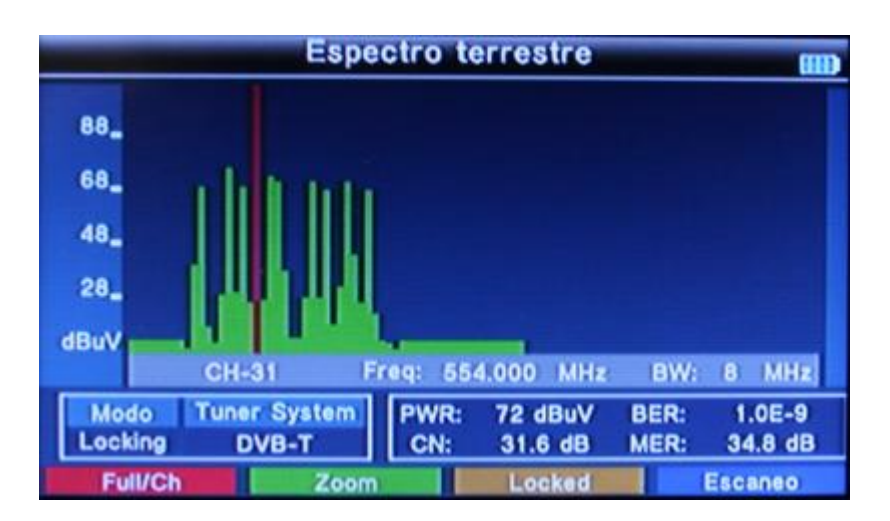

Press the **blue button** to scan the selected multiplex and download the programs contained in it. Once finished, the download the first program of the multiplex is displayed. Once the channel is displayed, pressing the info button twice, the information as regards both of the selected program and the quality of the multiplex in question will be displayed.

| _                               | Esc Manu                | al m                               |
|---------------------------------|-------------------------|------------------------------------|
| Canal cons<br>Nº de Cana        | eguido<br>I CH 31       |                                    |
| Frecuencia<br>Lista<br>La 1     | Total Conseguir 5 TV, 4 | a banda 9 MHz<br>Radio Canal aluny |
| La 2<br>24h<br>Clan<br>La 1 HD. | Ràd<br>Ràd              | io 4<br>io Exterior RNE            |
|                                 | T                       |                                    |

3.3 DVB-T2

To access this section, select the DVB-T2 option and press the OK button. The following screen will appear:

| Co                                             | Conf Escan |             |   |
|------------------------------------------------|------------|-------------|---|
| Ajustes de pals                                | -          | Españ       |   |
| Nº de Canal                                    |            | CH - 31     | 5 |
| Frecuencia                                     |            | 554.000 MHz |   |
| Ancho banda                                    | -          | 8 MHz       |   |
| Modo                                           |            | T           |   |
| LCN                                            |            | ON          |   |
| Tono beep                                      |            | ON          |   |
| Alimentación antena                            | -          | 5V          |   |
| Alimentación antena<br>THE PROFESSIONAL EQUIPM | ENT        | OFF         |   |

## 3.3.1 Country Settings

Using the arrow keys  $\blacktriangleleft$  select the desired country.

## 3.3.2 Channel Number

Using the horizontal scroll arrow keys ◀► select the specific terrestrial channel which is to be measured.

## 3.3.3 Frecuency

This displays the centre frequency of the terrestrial channel selected in the previous option. The frequency value in MHz

may be changed using the numeric keypad on the meter.

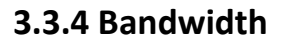

Using the scroll arrow keys < > one can select the transponder bandwidth to be measured (5 / 6 / 7 / 8 MHz).

## 3.3.5 Mode

Select using the arrow keys ◀► the digital terrestrial television standard: DVB-T, DVB-T2 or both in the event that in the spectrum the multiplex of both standards is found.

## 3.3.6 LCN

Activation and deactivation of the LCN (Logic Channel Number) system. This option can be always activated.

## 3.3.7 Beep Tone

Using the arrow keys ◀► select the activation (ON) or deactivation (OFF) of the "beep" tone. If the ON is selected a beep on the quick channel scan screen will be emitted. (Point 3.3.10).

## 3.3.7 Antenna Power Supply

Select using the horizontal scroll arrow keys  $\blacktriangleleft \triangleright$  the power voltage of the active terrestrial antenna or signal preamplifier (5 V / 12 V / 24 V).

## 3.3.8 Antenna Power Supply (activation/deactivation)

This option is used to activate or deactivate the power supply of an antenna or a signal preamplifier. The voltage sent by the meter shall be as specified in the preceding point.

## 3.3.10 Quick Search

From any of the above options, pressing the OK button one can access the "Quick Search" function, the following screen will be displayed which includes the comprehensive digital quality measurement values:

**IMPORTANT NOTE:** The equipment can measure up to 100dBµV. When measuring power values to the output of a main amplifier, it is necessary to add the supplied fixed attenuator to the input of the meter.

|         |            | Conf Es        | can   | (111)           |
|---------|------------|----------------|-------|-----------------|
| PWR:    | 72 dBuV    |                | 74%   |                 |
| CN:     | 30.7 dB    |                | 92%   |                 |
| BER:    | 1.0E-9     |                | 100%  |                 |
| MER:    | 33.8 dB    |                | 100%  |                 |
| Nivel R | F:         | Constelación   | QAM64 | DVB-T           |
| 7       | 2 dBuV     | Interv. Guard. | 1/4   | CH - 31         |
| Errores | no correg. | FFT            | 8K    | Freq: 554.000 M |
|         | 0          | Tasa Cód. HP   | 2/3   | BW: 6 M         |
|         | Lock       | Tasa Cód. LP   | 1/2   | ANT: OFF        |
| Est     | canear //  | Autoescaneo    | S/Q   | Constelación    |

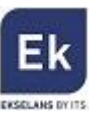

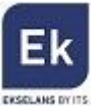

**Scan**: Press the red button to search the programs of the selected terrestrial multiplex.

|                                 | -                | sc Manual                    | (111)                   |
|---------------------------------|------------------|------------------------------|-------------------------|
| Canal con<br>Nº de Can          | seguido<br>al CH | 31                           |                         |
| Frecuencia<br>Lista<br>La 1     | Total Conseg     | uir 5 TV, 4 Radio Canal      | MHz<br>17 0004<br>aluny |
| La 2<br>24h<br>Clan<br>La 1 HD. |                  | Ràdio 4<br>Radio Exterior RM | VE                      |
| т                               |                  | ,                            |                         |

**Auto-Scan**: press the green button to perform a search of all programs in the terrestrial spectrum.

| Autoescaneo 🗰                                                                                                    |                                    |                                                                                                    |                       |     |  |
|----------------------------------------------------------------------------------------------------|------------------------------------|----------------------------------------------------------------------------------------------------|-----------------------|-----|--|
| Detectar Canal<br>Progreso                                                                                                 | Bloq To<br>45%                     | tal s                                                                                                    |                       |     |  |
| Frecuencia 618                                                                                                    | .00 MHz                            | Ancho banda                                                                                              | 8                     | MHz |  |
| Lista TV<br>RAC105<br>Telecinco Definitivo<br>FDF Definitivo<br>Divinity Definitivo<br>Telecinco HD De<br>Cuatro HD Defini | N° 0022<br>ivo<br>finitiv<br>itivo | Lista de Radio<br>MELODIA FM<br>Radio Nacional<br>Radio 5<br>Ràdio 4<br>Radio Exterior<br>RAC1<br>RAC105 | N°<br>I Catalı<br>RNE | uny |  |

•S/Q: press the orange button to access the following screen which shows the power and quality of the signal of the selected terrestrial multiplex.

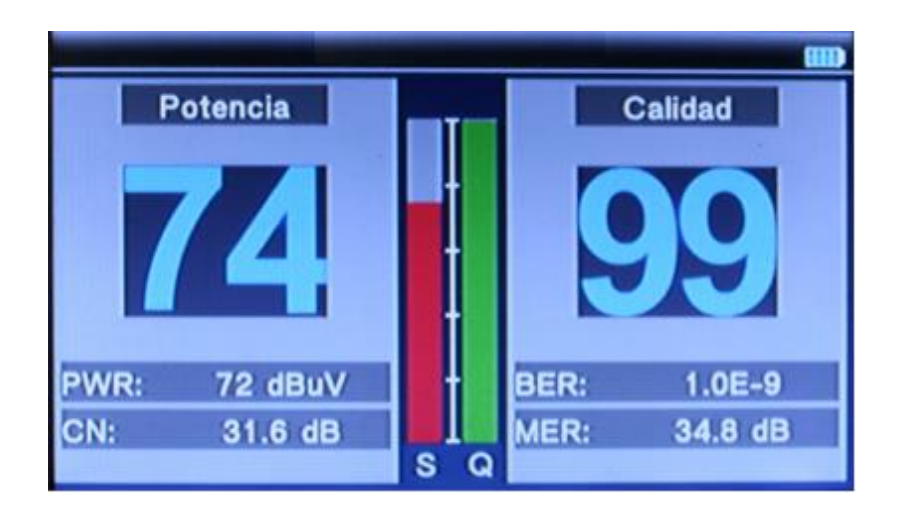

Constellation: Press the blue button to access the representation of the constellation of the selected terrestrial m

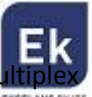

Tuner System DVB-T 69 dBuV PWR: 72 85 Frecuencia 490.000 Ancho banda 8 MHz MER: 35.2 dB 64QAM Constelación Interv. Guard. 1/4 FFT 8K Tasa Cód. HP 2/3 Tasa Cód. LP 1/2 Modo Jerárquico S

# 3.4 Optical power

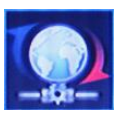

This menu allows one to measure the power of an optical signal. To that end, it will be necessary to specify the wavelength of the signal.

|     | Potencia óptica    |      |     |   |  |  |
|-----|--------------------|------|-----|---|--|--|
|     | Longitud de onda   | -    | 850 | 5 |  |  |
|     | Unidad de medida   | -    | W   |   |  |  |
|     |                    |      |     |   |  |  |
|     |                    | LO   |     |   |  |  |
|     |                    |      | W   |   |  |  |
|     |                    |      |     |   |  |  |
| THE | PROFESSIONAL EQUIP | MENT |     |   |  |  |

The power value can be displayed in W or dBm.

# 3.5 Miscellaneous

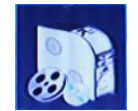

In this menu option there are several additional options offered by the meter. By selecting this option the following screen will be displayed:

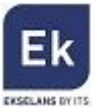

|            | Varios                            | (111) |
|------------|-----------------------------------|-------|
|            | Info Programa                     |       |
|            | Canal                             |       |
|            | EPG                               |       |
|            | Film                              |       |
|            | Música                            |       |
|            | Foto                              |       |
|            | Ajustes Satélite                  |       |
|            | Autoescaneo                       |       |
| THE PROFES | Transpondedor<br>SIONAL EQUIPMENT |       |

## 3.5.1 Program information

This option provides comprehensive information on the terrestrial TV programs downloaded via the DVB-T2 option menu as well as the digital quality digital values of the multiplex belonging to the selected program at any given moment.

| Int                                                                                                    | fo Programa                                                  | (111)           |
|----------------------------------------------------------------------------------------------------|--------------------------------------------------------------|-----------------|
| DVB-T2-T Todos Servic.<br>I <sup>a</sup> NombreProgr.                                                  | CH-31<br>Freq: 554.0 MHz BW: 8                               | 73 99<br>M      |
| 004 Programa 4<br>1005 GolT Definitivo<br>1006 Energy Definitivo<br>1007 Boing Definitivo<br>1008 La 1 | Video<br>PID:0101 MPEG2 720X<br>Audio<br>PID:0103 MPEG2 192K | 576 <b>*</b>    |
| Jo. Uh                                                                                                 | PCR: 0101 ONID: 891<br>NID: 65535 TSID: 1008                 | 5<br>3 <b>-</b> |
|                                                                                                    | PWR: 73 dBuV<br>CN: 31.5 dB<br>BER: 1.0E-9                   |                 |
| C REAL                                                                                                 | MER: 34.7 dB                                                 | ຣີ ຊ            |

## 3.5.2 Channel

This option displays all television programs downloaded into the meter. The image as well as the PID audio values and current PID video are displayed.

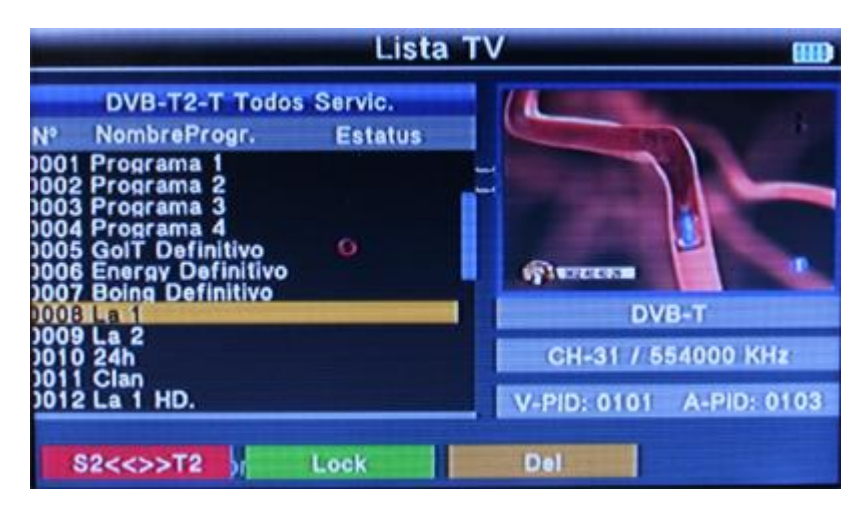

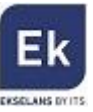

- S2<<>>T2: pressing the red button will move quickly through the DVB-T2 programs to those of the DVB-S2 downloaded into the meter.
- Lock: pressing the green button the selected program will be locked.
- Del: pressing the orange button the selected program (Select Delete) or all programs (Delete All) will be deleted

### 3.5.3 EPG

With this option the programming guide of the selected programs will be displayed.

## 3.5.4 Film, Music and Photographs Options

Plays videos and music and displays pictures which are included in the USB pen drive connected to the equipment. The screen will display the files contained in the USB pen drive. Select the desired option by pressing OK.

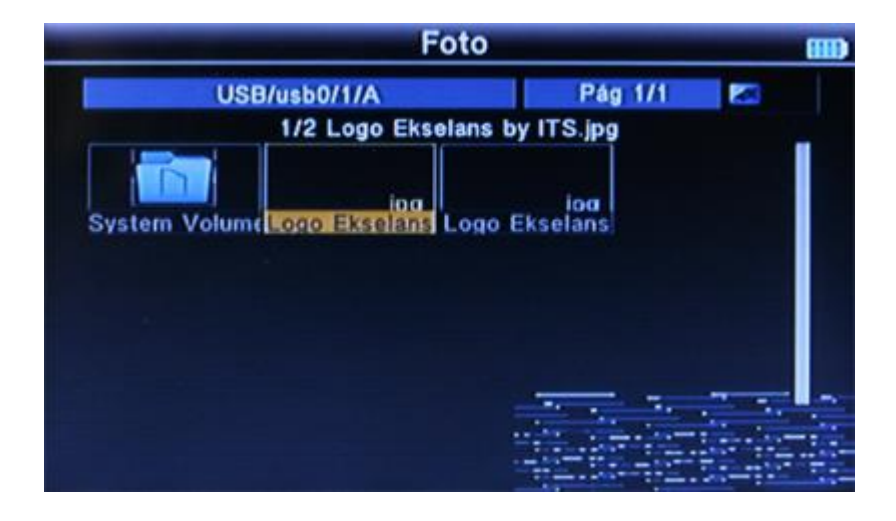

## 3.5.5 Satellite Settings

Adjustment screen of the general pre-programmed satellite parameters in the meter.

| Aju                                                    | stes Satélite             |                           |
|--------------------------------------------------------|---------------------------|---------------------------|
| N° Nombre Satélite<br>3/038.2 Ku-Astra1 1              | Satélite<br>LNB           | Ku-Astra1 1<br>9750/10600 |
| 039 E 020.0 C-Arabsat 5 040 E 021.5 Ku-Eutelsat        | Transponder<br>DISEqC 1.0 | 12266 / 27500 / H<br>1/4  |
| ☎ 041 E 023.5 Ku-Astra 3B<br>☎ 042 E 025.5 Ku-Eutelsat | DiSEqC 1.1<br>22K Tone    | 1/16<br>AUTO              |
| 043 E 026.0 Ku-Badr 26<br>044 E 028.2 Ku-Astra 28      | Polaridad<br>Motor        | 13/18V                    |
| 2 045 E 028.5 Ku-Eutelsat                              | Unicable                  | None                      |
| Potencia 05%                                           | (5%)                      | and the second second     |
| Calidad 00%                                            | 0%                        |                           |

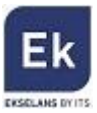

Using this option it is possible to select a satellite from the list to orientate a satellite dish, graphically displaying the power and signal quality values.

- TP Manager: pressing the red button the information from the pre-programmed satellites can be edited, as well as adding new satellites. <u>IMPORTANT:</u> It is recommended not to access this option or modify the specified above information unless one is absolutely sure that it is correct. Otherwise the meter will delete the information through which the identification of satellites in the quick-search system is made.
- Auto-Scan: pressing the green button a search of the selected satellite transponders on the previous screen will be performed.
- Select All: Press the orange button to select all the satellites from the pre-programmed list.
- Clear All: press the blue button to cancel the selection made of pre-programmed satellites..

#### 3.5.6 Auto scan

Carries out a search for the selected satellite.

#### 3.5.7 Transponder

This option corresponds to TP Manager as specified in Point 3.5.5.

## 3.6 System Settings

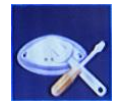

Contains general information on the meter settings.

| Aju                    | stes sis | tema      |  |
|------------------------|----------|-----------|--|
| Ajustes de país        |          | Españ     |  |
| Idioma OSD             |          | Español   |  |
| Formato TV             |          | 16:9 FIT  |  |
| Salida Vídeo           |          | RCA(CVBS) |  |
| Resolución TV          |          | 576i      |  |
| Salida Audio Digital   | -        | LPCM      |  |
| Zona temporal          |          | + 01:00   |  |
| Bloqueo de Canal       |          | OFF       |  |
| Unidad de medida       |          | dBµV      |  |
| THE PROFESSIONAL EQUIP | MENT     |           |  |

# 3.6.1 Country Settings

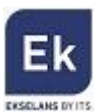

Using the arrow keys ◀► select the desired country.

## 3.6.2 OSD Language

Using the arrow keys  $\blacktriangleleft$  select the desired language.

## 3.6.3 TV Format

Using the arrow keys select the image format which is displayed in the meter (4: 3 or 19: 9).

## 3.6.4 Video Output

Using the arrow keys ◀► select the video output: RCA if the A/V or HDMI output is connected, or if it were connected.

### 3.6.5 TV Resolution

Using the arrow keys ◀► select the image resolution of the meter's monitor (576i, 576p, 720p\_50Hz, 1080i\_50Hz).

### 3.6.6 Digital audio output

Using the arrow keys ◀► select the digital audio quality output (LCPM, RAW).

### 3.6.7 Time Zone

Using the arrow keys  $\blacktriangleleft$  select the time zone.

## 3.6.8 Channel lock

Using the arrow keys ◀► select the lock (ON) or release (OFF) of the meter. In the event of locking it, the default password for the unlocking is 0000.

## 3.6.9 Measurement Unit

Using the arrow keys **I** select the measurement unit with which one wishes to display the digital power (dBmV, dBm, dBmV)

| Altavoz              |   | ON          | 18 |
|----------------------|---|-------------|----|
| Linterna             |   | OFF         |    |
| 12V                  | - | OFF         |    |
| Luz teclado          |   | OFF         |    |
| Ajustar Localización |   | Seleccionar |    |
| Mejorado             | - | Seleccionar |    |
| Valores de fábrica   |   | Seleccionar |    |

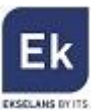

## 3.6.10 Speaker

Using the arrow keys ◀► select the activation or deactivation of the speaker integrated in the meter.

## 3.6.11 Flashlight

Using the arrow keys ◀▶ turn on or off the flashlight integrated into the back of the meter.

## 3.6.12 12V

Using the arrow keys ◀► activate or deactivate the 12V power supply.

## 3.6.13 Keyboard Light

Using the arrow keys ◀▶ turn on or off the feedback of the keys on the equipment keyboard.

### 3.6.14 Location Settings

Using this option the location values are specified (longitude and latitude) in the location where it is found. These data will be used to help orientate a satellite dish (See Point 3.1.11 of this manual).

## 3.6.15 Improvement (firmware update)

Updating of the meter's firmware. To that end, connect a USB pen drive with the new firmware version, select the file and follow the steps specified on the screen.

## 3.6.16 Default Values

Reset the meter option. Any information stored on the equipment will be lost (downloaded programs, location information ...)

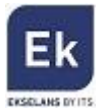

# **4 TECHNICAL SPECIFICATIONS**

| REFERENCE              | TSF 1                                          |                                                         |
|------------------------|------------------------------------------------|---------------------------------------------------------|
| Code                   | 240001                                         |                                                         |
| Measurements           | DVB-T/T2                                       | DVB-S/S2                                                |
| Connectors             | IEC FEMALE 9.5 mm                              | F FEMALE                                                |
| Input frequency        | 48÷-862 MHz                                    | 950÷2150 MHz                                            |
| Input Signal Level     | -79.5 dBm (MAX)                                | -65÷25 dBm                                              |
| Antenna power supply   | 5V/12V/17V, MAX 100 mA                         | -                                                       |
| Demodulation           | QPSK, 16QAM, 64QAM, 256QAM                     | -                                                       |
| Symbol Rate            | LCN on/off                                     | -                                                       |
| Values                 | LEVEL, C/N, BER, MER,                          | LEVEL, C/N, BER, MER,                                   |
|                        | CONSTELLATION T/T2                             | CONSTELLATION S/S2                                      |
| Selector Switch Tone   | -                                              | 22 KHz                                                  |
| LNB Power Supply       | -                                              | 13v/18V, MAX 400 mA, SCR,                               |
|                        |                                                | UNIVERSAL                                               |
| Symbol rate            | -                                              | 2 <rs<45 (scpc="" band="" m="" mcpc)<="" td=""></rs<45> |
| AV Inputs/Outputs      | HDMI JACK 3.5 mm                               |                                                         |
| Video                  | CVBS                                           |                                                         |
| Video Output           | Up to 1080                                     |                                                         |
| Audio                  | STEREO                                         |                                                         |
| Video Decompression    | MPEG-2, MPEG 4- H.264                          |                                                         |
| Video Format           | 4:3 / 16:9                                     |                                                         |
| Audio Decompression    | MPEG-1LAYER I/II,PEG, MPGEG-2 LAYER I/II       |                                                         |
| Image Demodulation     | PAL - 25 FRAME@720*579, NTSC -30 FRAME@720*480 |                                                         |
| Audio Output Mode      | Stereo, Mono, R/L                              |                                                         |
| Data port              | USB                                            |                                                         |
| Protocol               | 2.0 USB Interface                              |                                                         |
| File management system | NTFS, FAT32, FAT16                             |                                                         |
| File Format            | wma, mp3, mp4, avi, jpg, jpeg, bmp, img        |                                                         |
| OPTICAL FIBRE          |                                                |                                                         |
| Optical detector       | InGaAs                                         |                                                         |
| Wavelengths            | 800 - 1700 NM                                  |                                                         |

| Optical power values  | -70dB a + 10 dBm@1550 nm               |  |
|-----------------------|----------------------------------------|--|
| Accuracy              | 0.01                                   |  |
| Compatible connectors | FC / SC                                |  |
| GENERAL               |                                        |  |
| Feed and consumption  | 7.4V/3000MAH / MAX 10W Lithium Battery |  |
| Dimensions and weight | 9.5X15X4.5 cm / 0.5 Kg                 |  |

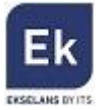

| REFERENCIA                    | TSF 1                                          |                                                         |
|-------------------------------|------------------------------------------------|---------------------------------------------------------|
| Código                        | 240001                                         |                                                         |
| Medidas                       | DVB-T / T2                                     | DVB-S / S2                                              |
| Conectores                    | IEC HEMBRA 9,5 mm                              | F HEMBRA                                                |
| Frecuencia de entrada         | 48÷862 MHz                                     | 950÷2150 MHz                                            |
| Nível señal de entrada        | -79,5 dBm (MAX)                                | -65÷-25 dBm                                             |
| Alimentación de antena        | 5V/12V/17V, MAX 100 mA                         | -                                                       |
| Demodulación                  | QPSK, 16QAM, 64QAM, 256QAM                     | -                                                       |
| Tipo sintonia                 | LCN on/off                                     | -                                                       |
| Valores                       | NIVEL, C/N, BER, MER,<br>CONSTELACIÓN T/T2     | NIVEL, C/N, BER, MER,<br>CONSTELACIÓN S/S2              |
| Tono de conmutación           | -                                              | 22 KHz                                                  |
| Alimentación LNB              | -                                              | 13V / 18V, MAX 400 mA, SCR,<br>UNIVERSAL                |
| Symbol rate                   | -                                              | 2 <rs<45 (scpc="" band="" m="" mcpc)<="" td=""></rs<45> |
| Entradas/salidas AV           | HDMI JAC                                       | K 3,5 mm                                                |
| Video                         | CV                                             | BS                                                      |
| Salida de video               | Hasta 1080                                     |                                                         |
| Audio                         | STEREO                                         |                                                         |
| Descompresión<br>de video     | MPEG-2, MPEG 4 - H.264                         |                                                         |
| Formato de video              | 4:3 / 16:9                                     |                                                         |
| Descompresión<br>de audio     | MPEG-1Layer I/II, MPEG-2 Layer I/II            |                                                         |
| Demodulación de<br>imagen     | PAL - 25 frame@720*576, NTSC -30 frame@720*480 |                                                         |
| Modo salida de audio          | Stereo, Mono, R/L                              |                                                         |
| Puerto datos                  | USB                                            |                                                         |
| Protocolo                     | Interfaz USB 2.0                               |                                                         |
| Sistema gestión<br>archivos   | NTFS, FAT32, FAT16                             |                                                         |
| Formato de archivos           | wma, mp3, mp4, avi                             | , jpg, jpeg, bmp, img                                   |
| FIBRA ÓPTICA                  |                                                |                                                         |
| Detector óptico               | InGaAs                                         |                                                         |
| Longitudes de onda            | 800 - 1700 nm                                  |                                                         |
| Valores de<br>potencia óptica | -70dB a +10 dBm@1550 nm                        |                                                         |
| Precisión                     | 0,01                                           |                                                         |
| Conectores compatibles        | FC / SC                                        |                                                         |
|                               | GENERAL                                        |                                                         |
| Alimentación y<br>consumo     | Bateria litio 7,4V/3000mAh / max 10W           |                                                         |
| Dimensiones y peso            | 9,5x15x4,5 cm /0,5 Kg                          |                                                         |

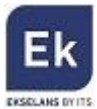

Ekselans by ITS is a registered trademark of ITS Partner (O.B.S.) S.L. Av. Corts Catalanes 9-11 08173 Sant Cugat del Vallés (Barcelona)<sub>28</sub> <u>www.ekselansbyits.com</u>

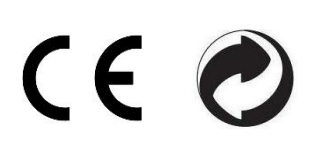